## BAB IV IMPLEMENTASI SISTEM

#### 4.1. Implementasi Program

Bab ini akan menjelaskan tentang pembuatan program anggaran dana desa, dengan memberikan contoh tampilan *form*, Implementasi merupakan tahap dimana sistem siap dioperasikan pada tahap sebenarnya, sehingga akan diketahui apakah sistem yang akan dibuat benar-benar dapat menghasilakan tujuan yang diinginkan. Dalam pembuatan *program* ini menggunakan yaitu :

- Menginstal aplikasi Xampp, MySQL, Sublime Text/Dreaweaver, Balsamiq Mockup
- 2. Membuat database di *MySQL*

Berdasarkan tahapan diatas maka dapat dilihat dibawah ini adalah tampilan sistem yaitu:

#### 4.1.1. Menu Utama

Menu utama adalah tampilan masyarakat dan *form login* akan tampil saat admin menjalankan program, untuk masuk kedalam sistem maka admin harus melakukan verifikasi *login* sistem yang sudah terhubung dengan database admin, form login ini juga digunakan oleh perusahaan untuk masuk kedalam sistem. Apabila sesuai dengan verifikasinya maka sistem akan berjalan sesuai kebutuhan. Hak akses yang dapat mengelola sistem yaitu bagian admin, menu *login* dapat dilihat pada gambar dibawah ini :

| antor DesaRangai                                                                                                    |                                                                                                    |                                                                                                    | Password Logi                                                                                   |
|----------------------------------------------------------------------------------------------------|----------------------------------------------------------------------------------------------------|----------------------------------------------------------------------------------------------------|-------------------------------------------------------------------------------------------------|
| Sistem Informasi 1                                                                                                    | <b>Fransparansi Anggaran Desa</b> Desa Rangai                                                                                                    |                                                                                                    | 🍪 Home > Anggara                                                                                |
| Latar Belakang<br>Kantor Desa Rangai merupa<br>kegiatan yang dilakukan ok<br>atau Kota untuk desa, yang<br>masyarakat | kan salah satu Desa di Kecamatan Katibung yang beralamatkan di Ji So<br>h Kantor Desa Rangai yaitu pengelahan data anggaran perencanaan pe<br>bensumber dari bagian dana perimbangan keuangan pusat dan daerahy | ekarno Hatta Desa Rangai Kecamatan Ketibung<br>mbangunan desa merupakan dana yang dialok<br>yang diterima oleh kabupaten atau kola untuk i | g Lampung Selatan. Salah satu<br>asikan oleh pemerintah Kabupaten<br>menunjang segala sektor di |
| Grafik Pengeluaran D                                                                                                  | a <b>na Desa Tahun 2021</b><br>Grafik Pengeluaran D                                                                                                    | Iana Desa                                                                                                    |                                                                                                 |
|                                                                                                    |                                                                                                    |                                                                                                    |                                                                                                 |
| 1,500k                                                                                                    |                                                                                                    |                                                                                                    |                                                                                                 |
| 1,500k                                                                                                    |                                                                                                    |                                                                                                    |                                                                                                 |
| 1,500k                                                                                                    |                                                                                                    |                                                                                                    |                                                                                                 |

Gambar 4. 1 Menu Utama

## 4.1.2. Hak Akses Staff Desa

## 1. Menu Utama

Menu utama adalah menu untuk menampilkan tampilan awal program. Dapat dilihat pada gambar 4.2.

| Desa Rangai          |   | =                |                    |     |                |                   |     |                  |         | •          | Administ |  |  |
|----------------------|---|------------------|--------------------|-----|----------------|-------------------|-----|------------------|---------|------------|----------|--|--|
| Admin<br>Online      |   | Dashboard        | ishboard Dashboard |     |                |                   |     |                  |         |            |          |  |  |
|                      |   |                  |                    |     | PEMBERIAN DANA |                   |     | PENGELUARAN DANA |         |            |          |  |  |
| 🍄 Dashboard          |   |                  |                    |     | <b>&gt;</b>    |                   |     |                  |         |            |          |  |  |
|                      |   |                  |                    |     |                |                   |     |                  |         |            |          |  |  |
| Master Data          | < | Show 10          | ✓ entries          |     |                |                   |     | :                | Search: |            |          |  |  |
|                      |   | No 🕸             | Tanggal Transaksi  | ļt. | Jenis 🕴        | Keterangan        | ļt. | Masuk            | J1      | Keluar     | 1t       |  |  |
| \$ Dana Keluar Masuk | < | 1                | 2021-07-06         |     | Keluar         | Bangun Gedung     |     |                  |         | 1,500,000  |          |  |  |
|                      |   | 2                | 2021-07-06         |     | Masuk          | Sangat Baik       |     | 324,500          |         |            |          |  |  |
| 🛢 Laporan            | < | 3                | 2018-05-11         |     | Masuk          | BOS               |     | 3,500,000        |         |            |          |  |  |
|                      |   | 4                | 2021-04-24         |     | Keluar         | Makan Nasi padang |     |                  |         | 500,000    |          |  |  |
| 🔟 Grafik             | < | 5                | 2020-04-24         |     | Masuk          | Dana BOS          |     | 10,000,000       |         |            |          |  |  |
|                      |   | 6                | 2019-04-24         |     | Masuk          | BOS               |     | 5,000,000        |         |            |          |  |  |
|                      |   | Showing 1 to 6 o | f 6 entries        |     |                |                   |     |                  |         | Previous 1 | Next     |  |  |
|                      |   |                  |                    |     |                |                   |     |                  |         |            |          |  |  |

Gambar 4. 2 Menu Utama

#### 2. Form Jenis Biaya

Menu akun adalah menu untuk menginputkan data akun. Dapat dilihat pada gambar 4.3

| Desa Rangai                                                     | =                                           |                                   |                | Administrasi   |
|-----------------------------------------------------------------|---------------------------------------------|-----------------------------------|----------------|----------------|
| Admin<br>Online                                                 | Data jenis                                  |                                   | Home           | e > Data jenis |
|                                                                 | + Tambah Data                               | jenis                             |                | -              |
| 🚳 Dashboard                                                     | Show 10 V                                   | entries                           | Search:        |                |
|                                                                 | No                                          | 🚛 Nama jenis                      | 1 Action       | 11             |
| 🛢 Master Data 🧹 🤇                                               | 1                                           | Lainnya                           | ✓Edit ¥ Hapus  |                |
| Transaksi Keuangan                                              | 2                                           | Operasional                       | ✓ Edit ¥ Hapus |                |
| Dana Keluar Masuk  Pemberian Dana                               | 3                                           | Listrik                           | Edit ¥ Hapus   |                |
| <ul> <li>Jenis Pengeluaran</li> <li>Pengeluaran Dana</li> </ul> | 4                                           | Pembelian ATK                     | ✓ Edit ¥ Hapus |                |
|                                                                 | Showing 1 to 4 of                           | 4 entries                         | Previous 1     | Next           |
| 🛢 Laporan 🗸 🤞                                                   |                                             |                                   |                |                |
| CRAEIK                                                          |                                             |                                   |                |                |
| localhost/DARMAJAYA/2021/anggaran/ji                            | Convright © 2021 Convright © 2021 Convright | Desa Rangal, All rights reserved. |                | (0             |

#### Gambar 4. 3 Menu Jenis Biaya

Pada *Form* Jenis Biaya terdapat *Field-Field* yang harus diisi sesuai dengan ketentuan masing-masing dan tombol-tombol yang mempunyai fungsi yang berbeda yaitu :

- 1. Tombol Baru digunakan jika ingin memasukan data baru.
- 2. Simpan digunakan untuk menyimpan *Field-Field* yang telah diisi kedalam *database*.
- 3. Edit digunakan untuk merubah data yang ada di dalam *database*.
- 4. Hapus digunakan untuk menghapus data yang ada di *database*.
- 5. Batal digunakan untuk membatalkan penyimpanan.

#### 3. Menu Penerimaan Dana

Menu penerimaan dana adalah menu untuk mengelola penerimaan dana. Dapat dilihat pada gambar 4.4.

| Desa Rangai          |   | ≡           |                                        |    |               |    |             |    |            |                      |    |        | Admir          | nistrasi |
|----------------------|---|-------------|----------------------------------------|----|---------------|----|-------------|----|------------|----------------------|----|--------|----------------|----------|
| Admin<br>Online      |   | Data Pe     | mberian Dana                           |    |               |    |             |    |            |                      |    | Home > | Data Pemberiar | n Danak  |
| DASHBOARD            |   | + Tamba     | + Tambah Data –                        |    |               |    |             |    |            |                      |    |        |                |          |
| 🚳 Dashboard          |   | Show 10     | ww 10 v entries Search:                |    |               |    |             |    |            |                      |    |        |                |          |
| DATA MASTER          |   | No 🛔        | Bidang                                 | 11 | Tanggal Masuk | 11 | Keterangan  | 11 | Jumlah     | Status               | 11 | Action |                | 11       |
| 🛢 Master Data        | < | 1           | Penyelenggaraan Pemerintahan Desa      |    | 24 April 2021 |    | BOS         |    | 5,000,000  | ACC                  |    | Eda    | ¥ Hanue        |          |
| Transaksi Keuangan   |   |             |                                        |    |               |    |             |    |            |                      |    | 2 Cuit | a nopus        |          |
| \$ Dana Keluar Masuk | < | 2           | Penyelenggaraan Pemerintahan Desa      |    | 06 Juli 2021  |    | Sangat Baik |    | 324,500    | Validasi Kepala Desa |    | 🖍 Edit | 🗙 Hapus        |          |
| LAPORAN              |   | 3           | Pelaksanaan Pembangunan Desa           |    | 24 April 2021 |    | Dana BOS    |    | 10,000,000 | ACC                  |    | 🖌 Edit | 🗙 Hapus        |          |
| 🞒 Laporan            | < | 4           | Pembinaan Kemasyarakatan               |    | 11 Mei 2021   |    | BOS         |    | 3,500,000  | ACC                  |    | 🖍 Edit | 🗙 Hapus        |          |
| GRAFIK               |   | Showing 1   | o 4 of 4 entries                       |    |               |    |             |    |            |                      |    | Previo | JS 1 N         | ext      |
| 🔟 Grafik             | < |             |                                        |    |               |    |             |    |            |                      |    |        |                |          |
|                      |   |             |                                        |    |               |    |             |    |            |                      |    |        |                |          |
|                      |   | Copyright © | 2021 Desa Rangai. All rights reserved. |    |               |    |             |    |            |                      |    |        |                | 0        |

## Gambar 4. 4 Menu Penerimaan Dana

Pada menu penerimaan dana terdapat *Field-Field* yang harus diisi sesuai dengan ketentuan masing-masing dan tombol-tombol yang mempunyai fungsi yang berbeda yaitu :

- 1. Tambah Data digunakan untuk memulai inputan data
- 2. Simpan digunakan untuk menyimpan *Field-Field* yang telah diisi kedalam *database*.
- 3. Ubah digunakan untuk merubah data yang ada di dalam *database*.
- 4. Batal digunakan untuk membatalkan penyimpanan.

## 4. Menu Pengeluaran Dana

Menu pengeluaran dana merupakan tampilan untuk mengelola data Pengeluaran dana. Adapun tampilannya sebagai berikut:

| Desa Rangai                                   | ≡                              |                                         |                      |             |                      |           |            |                         | • •                           | dministras   |  |  |
|-----------------------------------------------|--------------------------------|-----------------------------------------|----------------------|-------------|----------------------|-----------|------------|-------------------------|-------------------------------|--------------|--|--|
| Admin<br>Online                               | Data P                         | engeluaran Dana                         |                      |             |                      |           |            |                         | Home > Data Peng              | eluaran Dani |  |  |
|                                               | + Tamb                         | + Tambah Data                           |                      |             |                      |           |            |                         |                               |              |  |  |
| 2 Dashboard                                   | Show 1                         | how 10 v entries Search:                |                      |             |                      |           |            |                         |                               |              |  |  |
| DATA MASTER                                   | No 斗                           | Bidang 11                               | Tanggal<br>keluar ↓↑ | Jenis 🕼     | Keterangan 🗍         | Jumlah 🕸  | Kwitansi 🗍 | Status                  | ↓↑ Action                     | .↓†          |  |  |
| Transaksi Keuangan<br>S Dana Keluar Masuk 🗸 🗸 | 1                              | Pelaksanaan Pembangunan Desa            | 06 Juli 2021         | Operasional | Bangun Gedung        | 1,500,000 | Kwitansi   | Validasi Kepala<br>Desa | <pre>✓ Edit<br/>★ Hapus</pre> |              |  |  |
|                                               | 2                              | Penyelenggaraan Pemerintahan<br>Desa    | 24 April 2021        | Operasional | Makan Nasi<br>padang | 500,000   | Kwitansi   | Acc                     | ✓ Edit<br>★ Hapus             |              |  |  |
| Pengeluaran Dana                              | Showing                        | 1 to 2 of 2 entries                     |                      |             |                      |           |            |                         | Previous 1                    | Next         |  |  |
| 🛢 Laporan 🗸                                   |                                |                                         |                      |             |                      |           |            |                         |                               |              |  |  |
| GRAFIK                                        | Convright<br>/kas_keluar/index | © 2021 Desa Rangai. All rights reserved | d.                   |             |                      |           |            |                         |                               |              |  |  |

#### Gambar 4. 5 Menu Pengeluaran Dana

Pada *Form* Pengeluaran dana terdapat *Field-Field* yang harus diisi sesuai dengan ketentuan masing-masing dan tombol-tombol yang mempunyai fungsi yang berbeda yaitu :

- 1. Tambah Data digunakan untuk memulai inputan data
- 2. Simpan digunakan untuk menyimpan *Field-Field* yang telah diisi kedalam *database*.
- 3. Ubah digunakan untuk merubah data yang ada di dalam *database*.
- 4. Batal digunakan untuk membatalkan penyimpanan.

#### 5. Menu User

Menu user merupakan tampilan untuk mengelola data user. Adapun tampilannya sebagai berikut:

| Desa Rangai                                        | =                 |                                   |    |          |     |             |    |                | • A        | dministrasi |  |  |
|----------------------------------------------------|-------------------|-----------------------------------|----|----------|-----|-------------|----|----------------|------------|-------------|--|--|
| Admin<br>Online                                    | Data User         |                                   |    |          |     |             |    |                | Home       | > Data User |  |  |
| DASHBOARD                                          | + Tambah Data     | + Tambah Data user                |    |          |     |             |    |                |            |             |  |  |
| 🌮 Dashboard                                        | Show 10 V         | Show 10 v entries Search:         |    |          |     |             |    |                |            |             |  |  |
| DATA MASTER                                        | No 4              | Nama Lengkap                      | ţţ | Username | ţt. | Level       | ļţ | Action         |            | 11          |  |  |
| Master Data                                        | 1                 | Kads                              |    | kades    |     | Kepala Desa |    | 🖍 Edit 🗙 Hapus |            |             |  |  |
| <ul> <li>Data User</li> <li>Data Bidang</li> </ul> | 2                 | Administrasi                      |    | admin    |     | Admin       |    | 🖍 Edit 🗙 Hapus |            |             |  |  |
| Transaksi Keuangan                                 | Showing 1 to 2 of | 2 entries                         |    |          |     |             |    |                | Previous 1 | Next        |  |  |
| \$ Dana Keluar Masuk                               | <                 |                                   |    |          |     |             |    |                | Therious   |             |  |  |
| LAPORAN                                            |                   |                                   |    |          |     |             |    |                |            |             |  |  |
| 🗃 Laporan                                          | <                 |                                   |    |          |     |             |    |                |            |             |  |  |
| GRAFIK                                             |                   |                                   |    |          |     |             |    |                |            |             |  |  |
| Lull Grafik                                        | <                 |                                   |    |          |     |             |    |                |            |             |  |  |
|                                                    | Convright © 2021  | Desa Rangai, All rights reserved. |    |          |     |             |    |                |            | Ø           |  |  |

Gambar 4. 6 Menu User

Pada menu user terdapat *Field-Field* yang harus diisi sesuai dengan ketentuan masing-masing dan tombol-tombol yang mempunyai fungsi yang berbeda yaitu :

- 1. Tambah Data digunakan untuk memulai inputan data
- 2. Simpan digunakan untuk menyimpan *Field-Field* yang telah diisi kedalam *database*.
- 3. Ubah digunakan untuk merubah data yang ada di dalam *database*.
- 4. Batal digunakan untuk membatalkan penyimpanan.

## 6. Menu Laporan Penerimaan Dana

Menu laporan penerimaan dana merupakan tampilan untuk pencetakan laporan penerimaan dana . Adapun tampilannya sebagai berikut:

| Desa Rangai                | =                                                  |   |            | Administrasi                  |
|----------------------------|----------------------------------------------------|---|------------|-------------------------------|
| Admin<br>Online            | Laporan Pemberian Dana                             |   |            | Home > Laporan Pemberian Dana |
| DASHBOARD                  | Pilih Tanggal                                      |   |            | -                             |
| 🍘 Dashboard                | Dari Tanggal                                       | : | hh/bb/tttt |                               |
| DATA MASTER                | Sampai Tanggal                                     | : | hh/bb/tttt |                               |
| 🛢 Master Data 🛛 <          |                                                    |   |            |                               |
| Transaksi Keuangan         | Cetak Sekarang                                     |   |            |                               |
| Ş Dana Keluar Masuk <      |                                                    |   |            |                               |
|                            |                                                    |   |            |                               |
| Laporan Pemberian Dana     |                                                    |   |            |                               |
| 🖹 Laporan Pengeluaran Dana |                                                    |   |            |                               |
| GRAFIK                     |                                                    |   |            |                               |
| Lull Grafik <              | Copyright © 2021 Desa Rangai. All rights reserved. |   |            | C                             |

Gambar 4.7 Menu Laporan Penerimaan Dana

## 7. Menu Laporan Pengeluaran Dana

Menu laporan pengeluaran dana merupakan tampilan untuk pencetakan laporan kas keluar. Adapun tampilannya sebagai berikut:

| <b>Desa</b> Rangai         | =                                                  |         | Administrasi                    |
|----------------------------|----------------------------------------------------|---------|---------------------------------|
| Admin<br>Online            | Laporan Pengeluaran Dana                           |         | Home 🗇 Laporan Pengeluaran Dana |
| DASHBOARD                  | Pilih Tanggal                                      |         | -                               |
| 🚯 Dashboard                | Dari Tanggal                                       | : hh/bb | /****                           |
| DATA MASTER                | Sampai Tanggal                                     | : hh/bb | /****                           |
| 🛢 Master Data 🛛 🔇          |                                                    |         |                                 |
| Transaksi Keuangan         | Cetak Sekarang                                     |         |                                 |
| \$ Dana Keluar Masuk <     |                                                    |         |                                 |
| LAPORAN                    |                                                    |         |                                 |
| 🖨 Laporan 🗸 🗸              |                                                    |         |                                 |
| 🖹 Laporan Pemberian Dana   |                                                    |         |                                 |
| 🖹 Laporan Pengeluaran Dana |                                                    |         |                                 |
| GRAFIK                     |                                                    |         |                                 |
| Let Grafik <               | Convright © 2021 Desa Rangai. All rights reserved. |         | ٥                               |

Gambar 4. 8 Menu Laporan Pengeluaran Dana

## 8. Grafik Penerimaan Dana

Menu grafik penerimaan dana merupakan tampilan untuk melihat grafik penerimaan dana . Adapun tampilannya sebagai berikut:

| Desa Rangai             | =                                                       |   |                  | Administrasi                  |
|-------------------------|---------------------------------------------------------|---|------------------|-------------------------------|
| Admin<br>Online         | Grafik Dana Masuk                                       |   |                  | 🎒 Beranda 🗇 Grafik Dana Masuk |
|                         | Tahun                                                   | : | -Pilih Tahun-    | ~                             |
| 🚳 Dashboard             |                                                         |   |                  |                               |
|                         |                                                         |   |                  |                               |
| 🛢 Master Data 🛛 <       |                                                         |   | Grafik Kas Masuk |                               |
|                         | 20M                                                     |   |                  |                               |
| \$ Dana Keluar Masuk <  | 15M                                                     |   |                  |                               |
|                         | g                                                       |   |                  |                               |
| 🖉 Laporan 🛛 🕹           | орания<br>С. Пом. — — — — — — — — — — — — — — — — — — — |   |                  |                               |
|                         |                                                         |   |                  |                               |
| ևև Grafik 🗸             | 5M                                                      |   |                  |                               |
| 🖹 Grafik Pemberian Dana |                                                         |   |                  |                               |
|                         | ОМ                                                      |   | Jumlah Dana      |                               |
|                         |                                                         |   | April Mei 📕 Juli |                               |

Gambar 4. 9 Menu Grafik Penerimaan Dana

## 9. Menu Grafik Pengeluaran Dana

Menu grafik pengeluaran dana merupakan tampilan untuk melihat grafik pengeluaran dana . Adapun tampilannya sebagai berikut:

| Desa Rangai               | =                  |   |                   | Administrasi                   |
|---------------------------|--------------------|---|-------------------|--------------------------------|
| Admin<br>Online           | Grafik Dana Keluar |   |                   | 🍘 Beranda > Grafik Dana Keluar |
|                           | Tahun              | : | -Pilih Tahun-     | ~                              |
| 🙆 Dashboard               |                    |   |                   |                                |
|                           |                    |   |                   |                                |
| 🛢 Master Data 🛛 <         |                    |   | Grafik Kas Keluar |                                |
|                           | 2,000k             |   |                   |                                |
| \$ Dana Keluar Masuk <    | 1.500k             |   |                   | <br>                           |
|                           | a                  |   |                   |                                |
| 🖉 Laporan 🛛 🔍 <           | а<br>4 1,000к —    |   |                   |                                |
|                           | Ten and            |   |                   |                                |
| 🔟 Grafik 🗸 🗸              | 500k               |   |                   |                                |
|                           |                    |   |                   |                                |
| 🖹 Grafik Pengeluaran Dana | 0k                 |   | Jumlah Dana       |                                |
|                           |                    |   | April 📕 Juli      |                                |

Gambar 4. 10 Menu Grafik Pengeluaran Dana

## 4.1.3. Hak Akses Kepala Desa

## A. Menu Utama

Menu utama adalah menu untuk menampilkan tampilan awal program. Dapat dilihat pada gambar 4.11.

| Kepala Desa<br>Online | ٦ | Dashboard Dashboard |          |                   |    |                        |    |                     |    |                       |          |                                              |                |
|-----------------------|---|---------------------|----------|-------------------|----|------------------------|----|---------------------|----|-----------------------|----------|----------------------------------------------|----------------|
| DASHBOARD             |   | 2<br>USER<br>2      |          |                   |    | \$ PEMBERIAN DANA<br>4 |    |                     |    | PENGELUARAN DANA<br>3 |          |                                              |                |
| Transaksi             |   |                     |          |                   |    |                        |    |                     |    |                       |          |                                              |                |
| \$ Transaksi Keuangan | < | Show                | 10       | ✓ entries         |    |                        |    |                     |    |                       | Sea      | rch:                                         |                |
|                       |   | No                  | 11       | Tanggal Transaksi | 11 | Jenis                  | 11 | Keterangan          | J1 | Masuk                 | 11       | Keluar                                       | 11             |
| 릗 Laporan             | < | 1                   |          | 2021-06-04        |    | Keluar                 |    | Anggaran Tahun 2021 |    |                       |          | 1,400,204,000                                |                |
|                       |   | 2                   |          | 2021-05-30        |    | Keluar                 |    | Honor Pegawai       |    |                       |          | 3,000,000                                    |                |
| 🔟 Grafik              | < | 3                   |          | 2021-05-30        |    | Masuk                  |    | Anggaran Tahun 2021 |    | 5,000,000             |          |                                              |                |
|                       |   | 4                   |          | 2018-04-02        |    | Masuk                  |    | BOS                 |    | 3,500,000             |          |                                              |                |
|                       |   | 5                   |          | 2021-04-24        |    | Keluar                 |    | Makan Nasi padang   |    |                       |          | 500,000                                      |                |
|                       |   | 6                   |          | 2020-04-24        |    | Masuk                  |    | Dana BOS            |    | 10,000,000            |          |                                              |                |
|                       |   | 7                   |          | 2019-04-24        |    | Masuk                  |    | BOS                 |    | 5,000,000             |          |                                              |                |
|                       |   | Showing             | 1 to 7 c | f 7 entries       |    |                        |    |                     |    | A                     | o to Set | e Windows<br>Previous<br>tings to activate W | Next<br>indows |

Gambar 4. 11 Menu Utama

#### B. Menu Penerimaan Dana

Menu penerimaan dana adalah menu untuk validasi dana penerimaan. Dapat dilihat pada gambar 4.12.

| <b>Desa</b> Rangai    |   | ≡       |                                                |                                   |    |                 |    |             |    |            |      |                       | Kads |
|-----------------------|---|---------|------------------------------------------------|-----------------------------------|----|-----------------|----|-------------|----|------------|------|-----------------------|------|
| Kepala Desa<br>Online |   | Data I  | ata Pemberian Dana Home - Data Pemberian Danak |                                   |    |                 |    |             |    |            |      |                       |      |
|                       |   | Show    | Show 10 v entries Search:                      |                                   |    |                 |    |             |    |            |      |                       | -    |
| 🚳 Dashboard           |   | No      | Ik                                             | Bidang                            | lt | Tanggal Masuk   | It | Keterangan  | lt | Jumlah     | It . | Validasi              | It   |
|                       |   |         |                                                |                                   |    |                 |    |             |    |            |      |                       |      |
| \$ Transaksi Keuangan | ~ | 1       |                                                | Penyelenggaraan Pemerintahan Desa |    | 24 April 2021   |    | BOS         |    | 5,000,000  |      | ACC                   |      |
| 🖹 Pemberian Dana      |   | 2       |                                                | Penyelenggaraan Pemerintahan Desa |    | 06 Juli 2021    |    | Sangat Baik |    | 324,500    |      | <b>~</b> ×            |      |
|                       |   | 3       |                                                | Pelaksanaan Pembangunan Desa      |    | 24 April 2021   |    | Dana BOS    |    | 10,000,000 |      | ACC                   |      |
|                       |   | 4       |                                                | Pelaksanaan Pembangunan Desa      |    | 26 Agustus 2021 |    | Dana BOS    |    | 10,000,000 |      | <ul> <li>×</li> </ul> |      |
| 🖨 Laporan             | < | 5       |                                                | Pembinaan Kemasyarakatan          |    | 11 Mei 2021     |    | BOS         |    | 3,500,000  |      | ACC                   |      |
|                       |   | Showing | g 1 to 5                                       | of 5 entries                      |    |                 |    |             |    |            | Prev | vious 1               | Next |
|                       |   |         |                                                |                                   |    |                 |    |             |    |            |      |                       |      |
|                       |   |         |                                                |                                   |    |                 |    |             |    |            |      |                       |      |
|                       |   |         |                                                |                                   |    |                 |    |             |    |            |      |                       |      |
|                       |   |         |                                                |                                   |    |                 |    |             |    |            |      |                       |      |
|                       |   |         |                                                |                                   |    |                 |    |             |    |            |      |                       |      |

Gambar 4. 12 Menu Penerimaan Dana

## C. Menu Pengeluaran Dana

Menu pengeluaran dana merupakan tampilan untuk validasi data pengeluaran dana. Adapun tampilannya sebagai berikut:

|                           |                                                                                                 | ·· ••                        |
|---------------------------|-------------------------------------------------------------------------------------------------|------------------------------|
| <b>Desa</b> Rangai        |                                                                                                 | 🔵 Kads                       |
| Kepala Desa<br>Online     | Data Pengeluaran Dana                                                                           | Home > Data Pengeluaran Dana |
| DASHBOARD                 |                                                                                                 | -                            |
| Dashboard                 | Show 10 V entries Search                                                                        | 1:                           |
| Transaksi                 | No 🎼 Bidang 🕂 Tanggal keluar 🕂 Jenis 🕂 Keterangan 🎝 Jumlah 🕸 Kwitang                            | si 👫 Validasi 🎝              |
| \$ Transaksi Keuangan 🗸 🗸 | 1 Pelaksanaan Pembangunan Desa 06 Juli 2021 Operasional Bangun Gedung 1,500,000 Kwitans         | a 🔽 🗙                        |
| 🖹 Pemberian Dana          | 2 Penyelenggaraan Pemerintahan Desa 24 April 2021 Operasional Makan Nasi padang 500,000 Kwitans | ii Acc                       |
| 🖹 Pengeluaran Dana        | Showing 1 to 2 of 2 entries                                                                     | Previous 1 Next              |
| LAPORAN                   |                                                                                                 |                              |
| 🖉 Laporan 🤇 🤇             |                                                                                                 |                              |

## Gambar 4. 13 Menu Pengeluaran Dana

## D. Menu Laporan Penerimaan Dana

Menu laporan penerimaan dana merupakan tampilan untuk pencetakan laporan penerimaan dana . Adapun tampilannya sebagai berikut:

| <b>Desa</b> Cringin Asri          | =                                                        |   |            | 🛑 Kepala Desa                       |
|-----------------------------------|----------------------------------------------------------|---|------------|-------------------------------------|
| Kepala Desa<br>Online             | Laporan Pemberian Dana                                   |   |            | Home > Laporan Pemberian Dana       |
|                                   | Pilih Tanggal                                            |   |            | -                                   |
| 🔁 Dashboard                       | Dari Tanggal                                             | : | mm/dd/yyyy |                                     |
|                                   | Sampai Tanggal                                           | 1 | mm/dd/yyyy |                                     |
| S Transaksi Keuangan K<br>LAPORAN | Cetak Sekarang                                           |   |            |                                     |
| 🖨 Laporan 🛛 <                     |                                                          |   |            |                                     |
|                                   |                                                          |   |            |                                     |
| Laat Grafik 🤇 🤇                   |                                                          |   |            |                                     |
|                                   | Copyright © 2021 Desa Cringin Asri. All rights reserved. |   |            | Go to Settings to activate Windows. |

#### Gambar 4. 14 Menu Laporan Penerimaan Dana

#### E. Menu Laporan Pengeluaran Dana

Menu laporan pengeluaran dana merupakan tampilan untuk pencetakan laporan kas keluar. Adapun tampilannya sebagai berikut:

| Kepala Desa<br>Online   | Laporan Pengeluaran Dana                                 |   |            | Home 🕞 Laporan Pengeluaran Dana                         |
|-------------------------|----------------------------------------------------------|---|------------|---------------------------------------------------------|
| DASHBOARD               | Pilih Tanggal                                            |   |            | -                                                       |
| 🍘 Dashboard             | Dari Tanggal                                             | : | mm/dd/yyyy |                                                         |
| Transaksi               | Sampai Tanggal                                           |   | mm/dd/www  |                                                         |
| \$ Transaksi Keuangan < |                                                          |   |            |                                                         |
| LAPORAN                 | Cetak Sekarang                                           |   |            |                                                         |
| 🖨 Laporan 🧹 🤇           |                                                          |   |            |                                                         |
| GRAFIK                  |                                                          |   |            |                                                         |
| ि dd Grafik <           |                                                          |   |            |                                                         |
|                         |                                                          |   |            |                                                         |
|                         |                                                          |   |            |                                                         |
|                         |                                                          |   |            | Activate Windows<br>Go to Settings to activate Windows. |
|                         | Copyright © 2021 Desa Cringin Asri. All rights reserved. |   |            | 0 to settings to definite mildows.                      |

Gambar 4. 15 Menu Laporan Pengeluaran Dana

## 4.2. Pengujian Black Box

Penulis menggunakan metode pengujian *blackbox* (*black box testing*). *Black kbox* testing adalah salah satu metode pengujian perangkat lunak yang berfokus pada sisi fungsionalitas, khususnya pada *input* dan *output* aplikasi (apakah sudah sesuai dengan apa yang diharapkan atau belum). pengujian sistem yang di uji dapat dilihat pada tabel dibawah ini :

Tabel 4. 1 Pengujian Form Login

| Kasus dan Hasil Uji (Data Benar)      |                           |                              |                             |  |  |
|---------------------------------------|---------------------------|------------------------------|-----------------------------|--|--|
| Data<br>Masukan                       | Yang diharapkan           | Pengamatan                   | Kesimpulan                  |  |  |
| Username dan<br>password<br>terdaftar | Masuk ke halaman<br>utama | Menampilkan<br>halaman utama | [ ] Diterima<br>[ ] Ditolak |  |  |

| Kasus dan Hasil Uji (Data Salah)                |                                                                                              |                                                                           |                             |  |
|-------------------------------------------------|----------------------------------------------------------------------------------------------|---------------------------------------------------------------------------|-----------------------------|--|
| Data<br>Masukan                                 | Yang diharapkan                                                                              | Pengamatan                                                                | Kesimpulan                  |  |
| <i>Username</i> dan<br><i>Password</i><br>salah | Tidak dapat <i>login</i><br>dan tampil pesan<br><i>username</i> dan<br><i>password</i> salah | Menampilkan<br>keterangan<br><i>username</i> dan<br><i>password</i> salah | [ ] Diterima<br>[ ] Ditolak |  |

# Tabel 4. 2 Pengujian Form Data User

| Kasus dan Pengujian (Data Normal) |                                                                                                    |                                                  |                             |
|-----------------------------------|----------------------------------------------------------------------------------------------------|--------------------------------------------------|-----------------------------|
| Data<br>Masukan                   | Data Diharapkan                                                                                                    | Pengamatan                                       | Kesimpulan                  |
| Tekan<br>tombol<br>simpan         | Pengisian data<br>lengkap maka akan<br>menampilkan pesan<br>"Data berhasil<br>ditambah"                                                                     | Menampilkan<br>pesan "Data<br>berhasil ditambah" | [ ] Diterima<br>[ ] Ditolak |
| Tekan<br>tombol<br>batal          | Jika memilih tombol<br>batal maka akan<br>kembali kehalaman<br>data akun                                                                                    | Kembali<br>kehalaman data<br>akun                | [ ] Diterima<br>[ ] Ditolak |
| Tekan<br>tombol<br>edit           | Jika memilih tombol<br>edit maka akan masuk<br>kehalaman edit akun<br>dan memilih tombol<br>update maka akan<br>menampilkan pesan<br>"Data berhasil diedit" | Menampilkan<br>pesan "Data<br>berhasil diedit"   | [ ] Diterima<br>[ ] Ditolak |
| Tekan<br>tombol<br>hapus          | Jika memilih tombol<br>hapus maka akan<br>menampilkan pesan<br>"Data berhasil<br>dihapus"                                                                   | Menampilkan<br>pesan "Data<br>berhasil dihapus"  | [ ] Diterima<br>[ ] Ditolak |
|                                   | Kasus dan Pen                                                                                                    | gujian (Data Salah)                              |                             |

| tombol<br>simpanlengkap maka akan<br>menampilkan pesanpesan "Isi Field[]] Diterima"isi field ini"Ini"[]] Ditolak | Memilih<br>tombol<br>simpan | Jika data tidak<br>lengkap maka akan<br>menampilkan pesan<br>"isi field ini" | Menampilkan<br>pesan "Isi Field<br>Ini" | [ ] Diterima<br>[ ] Ditolak |
|----------------------------------------------------------------------------------------------------|-----------------------------|------------------------------------------------------------------------------|-----------------------------------------|-----------------------------|
|----------------------------------------------------------------------------------------------------|-----------------------------|------------------------------------------------------------------------------|-----------------------------------------|-----------------------------|

# Tabel 4. 3 Pengujian Form Penerimaan Dana

|                                  | Kasus dan Pengujian (Data Normal)                                                                                                    |                                                  |                             |  |  |
|----------------------------------|----------------------------------------------------------------------------------------------------|--------------------------------------------------|-----------------------------|--|--|
| Data<br>Masukan                  | Data Diharapkan                                                                                                    | Pengamatan                                       | Kesimpulan                  |  |  |
| Tekan<br>tombol<br>simpan        | Pengisian data<br>lengkap maka akan<br>menampilkan pesan<br>"Data berhasil<br>ditambah"                                                                                       | Menampilkan<br>pesan "Data<br>berhasil ditambah" | [ ] Diterima<br>[ ] Ditolak |  |  |
| Tekan<br>tombol<br>batal         | Jika memilih tombol<br>batal maka akan<br>kembali kehalaman<br>data pemberuan dana                                                                                            | Kembali<br>kehalaman data<br>pemberian dana      | [ ] Diterima<br>[ ] Ditolak |  |  |
| Tekan<br>tombol<br>edit          | Jika memilih tombol<br>edit maka akan masuk<br>kehalaman edit<br>pemberian dana dana<br>dan memilih tombol<br>update maka akan<br>menampilkan pesan<br>"Data berhasil diedit" | Menampilkan<br>pesan "Data<br>berhasil diedit"   | [ ] Diterima<br>[ ] Ditolak |  |  |
| Tekan<br>tombol<br>hapus         | Jika memilih tombol<br>hapus maka akan<br>menampilkan pesan<br>"Data berhasil<br>dihapus"                                                                                     | Menampilkan<br>pesan "Data<br>berhasil dihapus"  | [ ] Diterima<br>[ ] Ditolak |  |  |
| Kasus dan Pengujian (Data Salah) |                                                                                                    |                                                  |                             |  |  |
| Memilih<br>tombol<br>simpan      | Jika data tidak<br>lengkap maka akan<br>menampilkan pesan<br>"isi field ini"                                                                                                  | Menampilkan<br>pesan "Isi Field<br>Ini"          | [ ] Diterima<br>[ ] Ditolak |  |  |

|                                  | Kasus dan Pengujian (Data Normal)                                                                                                    |                                                  |                             |  |  |
|----------------------------------|----------------------------------------------------------------------------------------------------|--------------------------------------------------|-----------------------------|--|--|
| Data<br>Masukan                  | Data Diharapkan                                                                                                    | Pengamatan                                       | Kesimpulan                  |  |  |
| Tekan<br>tombol<br>simpan        | Pengisian data<br>lengkap maka akan<br>menampilkan pesan<br>"Data berhasil<br>ditambah"                                                                                    | Menampilkan<br>pesan "Data<br>berhasil ditambah" | [ ] Diterima<br>[ ] Ditolak |  |  |
| Tekan<br>tombol<br>batal         | Jika memilih tombol<br>batal maka akan<br>kembali kehalaman<br>data pengeluaran dana                                                                                       | Kembali<br>kehalaman data<br>pengeluaran dana    | [ ] Diterima<br>[ ] Ditolak |  |  |
| Tekan<br>tombol<br>edit          | Jika memilih tombol<br>edit maka akan masuk<br>kehalaman edit<br>pengeluaran dana dan<br>memilih tombol<br>update maka akan<br>menampilkan pesan<br>"Data berhasil diedit" | Menampilkan<br>pesan "Data<br>berhasil diedit"   | [ ] Diterima<br>[ ] Ditolak |  |  |
| Tekan<br>tombol<br>hapus         | Jika memilih tombol<br>hapus maka akan<br>menampilkan pesan<br>"Data berhasil<br>dihapus"                                                                                  | Menampilkan<br>pesan "Data<br>berhasil dihapus"  | [ ] Diterima<br>[ ] Ditolak |  |  |
| Kasus dan Pengujian (Data Salah) |                                                                                                    |                                                  |                             |  |  |
| Memilih<br>tombol<br>simpan      | Jika data tidak<br>lengkap maka akan<br>menampilkan pesan<br>"isi field ini"                                                                                               | Menampilkan<br>pesan "Isi Field<br>Ini"          | [ ] Diterima<br>[ ] Ditolak |  |  |

Tabel 4. 4 Pengujian Form Data Pengeluaran Dana

| Kasus dan Pengujian (Data Normal)                                          |                                                                   |                                                                                        |                             |  |  |  |
|----------------------------------------------------------------------------|-------------------------------------------------------------------|----------------------------------------------------------------------------------------|-----------------------------|--|--|--|
| Data<br>Masukan                                                            | Data Diharapkan                                                   | Pengamatan                                                                             | Kesimpulan                  |  |  |  |
| Menginput<br>tanggal<br>laporan lalu<br>klik tombol<br>cetak               | Tampil laporan siap<br>cetak sesuai tanggal<br>yang sudah diinput | Menampilkan<br>laporan yang<br>akan dicetak<br>sesuai tanggal<br>yang telah<br>diinput | [ ] Diterima<br>[ ] Ditolak |  |  |  |
|                                                                            | Kasus dan Pengujian (Data Salah)                                  |                                                                                        |                             |  |  |  |
| Menginput<br>tanggal atau<br>tahun<br>kosong, lalu<br>klik tombol<br>cetak | Tidak menampilkan<br>laporan                                      | Tidak<br>menampilkan<br>laporan                                                        | [ ] Diterima<br>[ ] Ditolak |  |  |  |

## Tabel 4. 5 Pengujian Form Cetak Laporan

## Tabel 4. 6 Pengujian Form Grafik

| Kasus dan Pengujian (Data Normal)                          |                                                     |                                                             |                             |  |
|------------------------------------------------------------|-----------------------------------------------------|-------------------------------------------------------------|-----------------------------|--|
| Data<br>Masukan                                            | Data Diharapkan                                     | Pengamatan                                                  | Kesimpulan                  |  |
| Menginput<br>tahun lalu<br>klik tombol<br>lihat            | Tampil grafik sesuai<br>tahun yang sudah<br>diinput | Menampilkan<br>grafik sesuai<br>tahun yang sudah<br>diinput | [ ] Diterima<br>[ ] Ditolak |  |
| Kasus dan Pengujian (Data Salah)                           |                                                     |                                                             |                             |  |
| Menginput<br>tahun<br>kosong, lalu<br>klik tombol<br>lihat | Tidak menampilkan<br>grafik                         | Tidak<br>menampilkan<br>grafik                              | [ ] Diterima<br>[ ] Ditolak |  |

| Kasus dan Hasil Uji (Data Benar) |                             |                                                           |                             |  |  |
|----------------------------------|-----------------------------|-----------------------------------------------------------|-----------------------------|--|--|
| Data<br>Masukan                  | Yang diharapkan             | Pengamatan                                                | Kesimpulan                  |  |  |
| Logout                           | Dapat keluar dari<br>sistem | Klik tombol <i>sign</i><br><i>out</i> maka akan<br>keluar | [ ] Diterima<br>[ ] Ditolak |  |  |

 Tabel 4. 7 Pengujian Menu Logout

Berdasarkan pengujian *black box* diatas, berikut ini adalah rumus perhitungan dari pengujian yang telah dilakukan tersebut dengan metode analisis deskriptif.

% Skor = 
$$\frac{\text{Skor Aktual}}{\text{Skor Ideal}} \times 100\%$$

Keterangan:

Skor Aktual : Jawaban diterima seluruh responden

Skor Ideal : Total jumlah butir soal yang telah diajukan kepada responden

Total butir pertanyaan kuisioner black box yaitu :

3 responden User dengan pertanyaan user 20 sehingga total pertanyaan 3 X 20 = 60 pertanyaan.

Dan menghasilkan jawaban diterima 60 dan ditolak 0. Sehingga dapat dihitung :

$$Hasil = \frac{60}{60} \times 100\%$$
$$Hasil = 100\%$$

Berdasarkan perhitungan tersebut diperoleh nilai hasil pengujian sebesar 100 %.